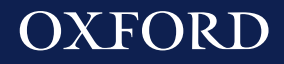

## OXFORD PLACEMENT TEST

# For fast, accurate placement testing

Suitable for learners aged 16+

## Welcome

Test your students' English level quickly and easily with the Oxford Placement Test, which has helped place millions of students in the right class.

- 100% online so students can take it at home or in class.
- Automatically marked with instant results so you can start teaching the same day.
- Learning Management System makes it easy to set up tests and manage results.
- Computer adaptive technology gives more precise results than traditional placement tests.
- Results include CEFR level (Pre-A1 to C2), a score out of 120, and the time taken.

## **Free Trial**

Register now and we'll add a free trial test to your account to use straight away!

Learn more:
www.oup.com/elt/
oxford-placement-test

## About the test

### What it tests

The Oxford Placement Test has two sections – Use of English and Listening.

The Use of English section assesses students' knowledge of grammatical form and vocabulary.

The *Listening* section assesses students' general listening ability.

Both sections test how well students understand the meaning of what is being communicated, which is an excellent indicator of general language ability.

#### How it works

The Oxford Placement Test is computer adaptive, which means that the test adjusts the difficulty of questions based on the student's responses. This makes it more motivating and ensures that it gives a more precise measurement than traditional placement tests.

Answers are automatically marked after each task, giving you an instant result once the test is complete.

You can choose how long students have to complete the test (between 50 and 90 minutes), depending on their ability.

## **British or American English**

The test is available in British and American English in four different combinations: 100% British English, 100% American English or a mix. For total flexibility, you don't have to choose the combination until you set up the test.

| Paper          | Combination 1 | Combination 2 | Combination 3 | Combination 4 |
|----------------|---------------|---------------|---------------|---------------|
| Use of English |               | $\mathbf{H}$  |               | $\gg$         |
| Listening      |               |               | $\mathbf{X}$  | $\mathbf{X}$  |

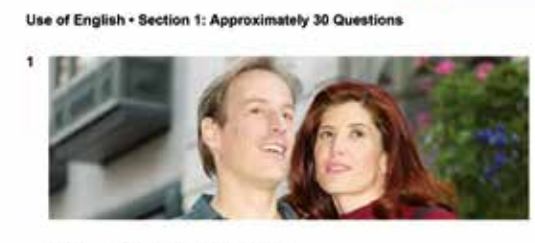

Man: Who's that in the sports car? Woman: It V be Frank. He hasn't got a car like that.

"The Oxford Placement Test has been the favourite test in the Columbian Higher Education context for many years. It has provided institutions with accurate and reliable results for thousands of students."

> **Leopoldo Pinzón Escobar** Universidad Santo Tomás, Colombia

## **Test format**

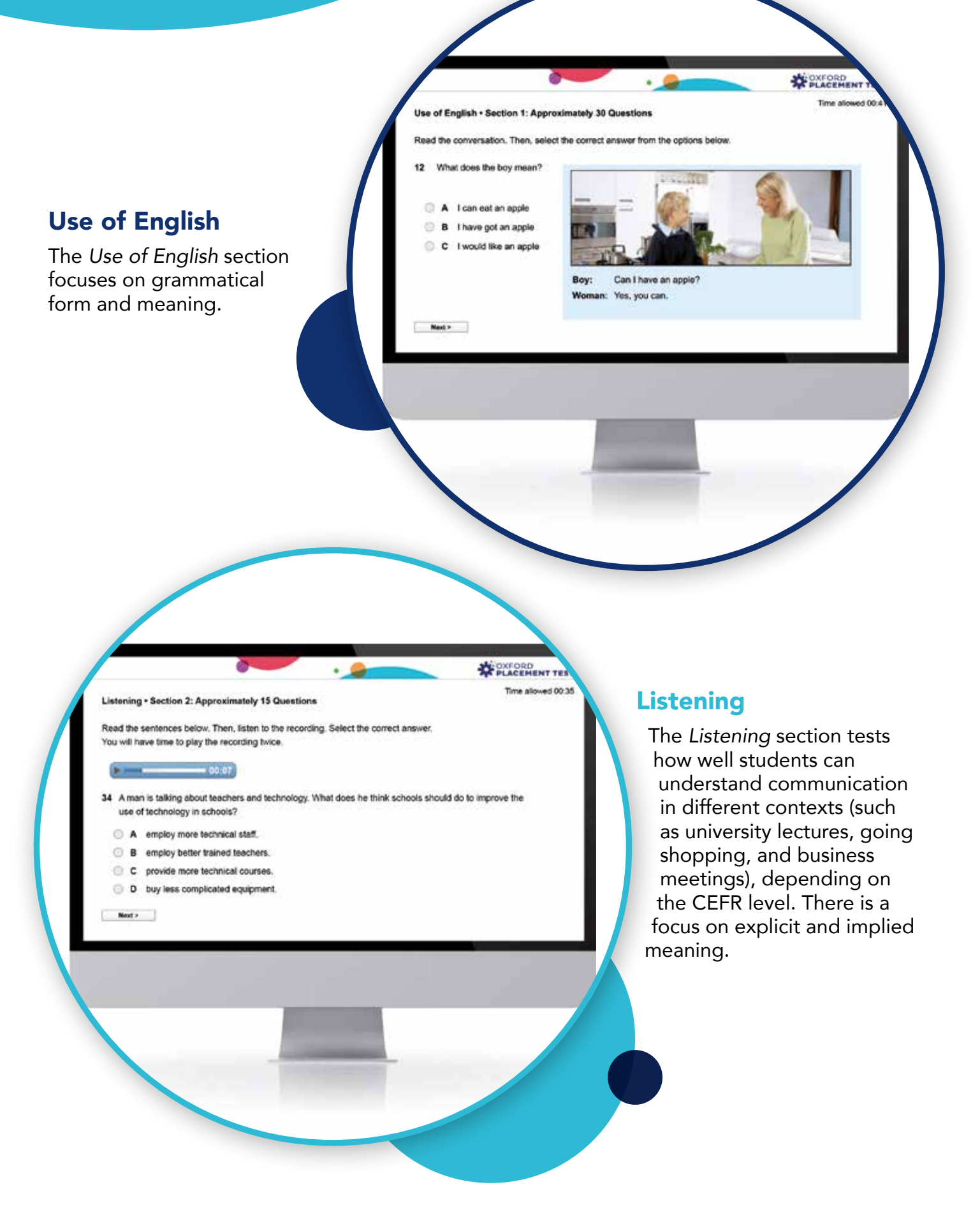

| Section   |               | Part 1                                                                                      | Part 2                                                                   | Part 3                                                                                                    |  |  |  |  |
|-----------|---------------|---------------------------------------------------------------------------------------------|--------------------------------------------------------------------------|----------------------------------------------------------------------------------------------------|--|--|--|--|
|           | Description   | Complete a<br>short dialogue with<br>the appropriate<br>grammatical form or<br>lexical item | Read a short dialogue<br>and identify what a<br>speaker means            | Type the missing word<br>in gapped text with the<br>appropriate grammar<br>or texts                              |  |  |  |  |
| Use of    | Testing focus | Grammatical form,<br>lexical precision                                                      | Pragmatics:<br>understanding explicit<br>and implied meaning             | Grammatical form,<br>lexical precision                                                                           |  |  |  |  |
| English   | Response type | Four-option<br>multiple choice                                                              | Three-option<br>multiple choice                                          | Gapped text.<br>For A1-C2, test takers<br>type their answers.<br>For Pre-A1, test takers<br>select their answers |  |  |  |  |
|           | Questions     | Ten tasks                                                                                   | Ten tasks, each with<br>one or two questions                             | One task,<br>seven questions                                                                                     |  |  |  |  |
|           | Description   | Listen to a short<br>dialogue and<br>identify what the<br>speaker means                     | Listen to a longer<br>dialogue and<br>identify what the<br>speaker means | Listen to a<br>monologue and<br>identify what the<br>speaker means                                               |  |  |  |  |
| Listening | Testing focus | Pragmatics: understanding explicit and implied meaning                                      |                                                                          |                                                                                                    |  |  |  |  |
|           | Response type | Four-option multiple choice                                                                 |                                                                          |                                                                                                    |  |  |  |  |
|           | Questions     | Five tasks p                                                                                | per part, each one with two                                              | o questions                                                                                                    |  |  |  |  |

"I like the simplicity of assigning tests. It literally takes me two minutes to create a new group and assign them the test."

Alexandra Novozhenina Centro Colombo Americano, Colombia

## Results

#### **Results you can trust**

The Oxford Placement Test was developed to take the worry out of placing your students. Piloted on thousands of students across the globe, the test is continually validated to ensure it delivers results you can trust.

Results are reported as a CEFR level and standardized score for the test as a whole, and separately for the Use of English and Listening sections, allowing you to make fine-grained distinctions between students' abilities.

"The results

are immediate

and accurate and objective." Jo Whittick

#### **Managing results**

User-friendly management tools make it easy to administer the test, and to manage the results.

- Results show CEFR level (Pre-A1 to C2), a score out of 120, and the time taken.
- Email the results to test takers, or print them out.
- Download the results in Microsoft Excel.
- Co-brand report cards with your institutional logo.
- Customize the results page by adding your own columns to capture any extra information you need.

| Manage                                                                                                    | e Pla                                                                                                    | ice                                                         | men                                                                                                    | t Re                                                          | esults                                                                                           | 3                                                                                               |                                                              |                                                 |                         |                                                            |                                                                   |                         |                                                              |                                    |
|----------------------------------------------------------------------------------------------------|----------------------------------------------------------------------------------------------------|-------------------------------------------------------------|----------------------------------------------------------------------------------------------------|---------------------------------------------------------------|--------------------------------------------------------------------------------------------------|-------------------------------------------------------------------------------------------------|--------------------------------------------------------------|-------------------------------------------------|-------------------------|------------------------------------------------------------|-------------------------------------------------------------------|-------------------------|--------------------------------------------------------------|------------------------------------|
|                                                                                                    |                                                                                                    | 22                                                          |                                                                                                    |                                                               |                                                                                                  |                                                                                                 |                                                              |                                                 |                         |                                                            |                                                                   |                         |                                                              |                                    |
| Home                                                                                                    | Shop                                                                                                    | Adn                                                         | nin                                                                                                    | Tests                                                         | Practic                                                                                          | e                                                                                               |                                                              |                                                 |                         |                                                            |                                                                   |                         |                                                              |                                    |
|                                                                                                    |                                                                                                    |                                                             |                                                                                                    |                                                               |                                                                                                  |                                                                                                 |                                                              |                                                 |                         |                                                            |                                                                   |                         |                                                              |                                    |
|                                                                                                    | In Avend                                                                                                  |                                                             |                                                                                                    |                                                               |                                                                                                  |                                                                                                 |                                                              |                                                 |                         |                                                            |                                                                   |                         |                                                              |                                    |
|                                                                                                    | In Overvie                                                                                                | ew 🕖                                                        |                                                                                                    |                                                               |                                                                                                  |                                                                                                 |                                                              |                                                 |                         |                                                            |                                                                   |                         |                                                              |                                    |
| < Back to Adm                                                                                                 | in Overvi                                                                                                 |                                                             |                                                                                                    |                                                               |                                                                                                  |                                                                                                 |                                                              |                                                 |                         |                                                            |                                                                   |                         |                                                              |                                    |
| < Back to Adm                                                                                                 | ini Overvi                                                                                                |                                                             |                                                                                                    |                                                               |                                                                                                  |                                                                                                 |                                                              |                                                 |                         |                                                            |                                                                   |                         |                                                              |                                    |
| < Back to Adm                                                                                                 | ini overvi                                                                                                |                                                             |                                                                                                    |                                                               |                                                                                                  |                                                                                                 |                                                              |                                                 |                         |                                                            |                                                                   |                         |                                                              |                                    |
| < Back to Adm                                                                                                 | acement                                                                                                   | Result                                                      | ts: View n                                                                                                    | esults f                                                      | for Testing s                                                                                    | school of Er                                                                                    | nglish, C                                                    | Oxford Pl                                       | acem                    | ent Test                                                   |                                                                   |                         |                                                              |                                    |
| < Back to Adm<br>Manage Pla<br>Version: Us                                                                    | acement<br>se of Eng                                                                                      | Resul                                                       | ts: View n<br>British; L                                                                                            | esults f<br>.istenir                                          | for Testing s<br>ng: 100% Br                                                                     | school of Er                                                                                    | nglish, C<br>ts                                              | Oxford P                                        | acem                    | ent Test                                                   |                                                                   |                         |                                                              |                                    |
| < Back to Adm<br>Manage Pla<br>Version: Us<br>Move select                                                     | acement<br>se of Eng                                                                                      | Result<br>lish:                                             | ts: View n<br>British; L                                                                                            | esults f<br>.istenir                                          | for Testing s<br>ng: 100% Br                                                                     | school of Er<br>ritish accen                                                                    | nglish, C<br>ts                                              | Dxford Pl                                       | acem                    | ent Test                                                   | mint / send resu                                                  | ds []                   | Download an                                                  | Slor orig                          |
| < Back to Adm<br>Manage Play<br>Version: Us<br>Move select<br>Hover over time                                 | acement<br>se of Eng                                                                                      | Result<br>lish:<br>ents in                                  | ts: View n<br>British; L<br>to this cla                                                                             | esults f<br>.istenir<br>ISS my o                              | for Testing s<br>ng: 100% Br<br>dass                                                             | school of Er<br>ritish accen                                                                    | nglish, C<br>ts<br>•                                         | Dxford Pl                                       | acem                    | ent Test                                                   | mint / send resu                                                  | fts [                   | Download and                                                 | d/or prin                          |
| < Back to Adm<br>Manage Plat<br>Version: Us<br>Move select<br>Hover over time                                 | acement<br>se of Eng<br>cted stude<br>e taken and k                                                       | Result<br>lish:<br>ents in<br>welform                       | ts: View n<br>British; L<br>to this cla<br>nore details<br>r search                                                 | esuits f<br>.istenir<br>ISS my (                              | for Testing s<br>ng: 100% Br<br>cass                                                             | school of Er<br>ritish accen                                                                    | nglish, C<br>ts<br>•                                         | Dxford Pl                                       | acem                    | ent Test<br>[F                                             | hint / send resu                                                  | lls                     | Download and                                                 | 3'or prir                          |
| < Back to Adm<br>Manage Pl<br>Version: Us<br>Move select<br>Hover over time                                   | acement<br>se of Eng<br>cted stude<br>e taken and le<br>Sear                                              | Result<br>lish:<br>ents in<br>welforn                       | ts: View n<br>British; L<br>to this cla<br>nore details<br>r search                                                 | esults f<br>.istenir<br>Iss my (                              | for Testing s<br>ng: 100% Br<br>dass                                                             | school of Er<br>ritish accen                                                                    | nglish, C<br>ts<br>• [                                       | Dxford P                                        | acem                    | ent Test                                                   | nint / send resu                                                  | Ats []                  | Download and                                                 | 3'or prir                          |
| < Back to Adm                                                                                                 | acement<br>se of Eng<br>cted stude<br>taken and k                                                         | Result<br>lish:<br>ents in<br>welforn<br>ch                 | ts: View n<br>British; L<br>to this cla<br>nore details<br>ir search                                                | esults f<br>.istenir<br>ISS my d                              | for Testing s<br>ng: 100% Br<br>dass<br>Oxto                                                     | rd Placement To                                                                                 | nglish, C<br>ts<br>• (                                       | Dxford P                                        | acem                    | ent Test                                                   | rint / send resu<br>ish: (1)                                      | Ats ]                   | Download and<br>Listening                                    | 3'or prin                          |
| < Back to Adm                                                                                                 | acement<br>se of Eng<br>cted stude<br>taken and k<br>Sear                                                 | Result<br>lish: I<br>ents in<br>welform<br>ch dea           | ts: View n<br>British; L<br>to this cla<br>nore details<br>r search<br>User name                                    | esults f<br>istenir<br>ISS my o<br>Score Ti                   | for Testing s<br>ng: 100% Br<br>dass<br>Oxfo<br>ime taken CE                                     | ritish accen<br>ritish accen<br>rd Placement Tr<br>F Date taken                                 | nglish, C<br>ts<br>• I<br>• I<br>• I<br>• I                  | Dxford P<br>move                                | Score                   | Use of Engl                                                | hint / send resu<br>ish: (1)<br>Use of English<br>P1              | fts [                   | Download and<br>Listening:<br>• Time taken                   | Sfor pri                           |
| < Back to Adm<br>Manage Pla<br>Version: Us<br>Move select<br>Hover over time<br>Coina                         | acement<br>se of Eng<br>cted stude<br>e taken and k<br>Sear<br>First name<br>Marco                        | Result<br>lish: in<br>welform<br>ch_dea<br>Gender<br>M      | ts: View n<br>British; L<br>to this cla<br>nore details<br>r search<br>Username<br>u7107616<br>u7107612             | esults f<br>istenir<br>ISS my o<br>Score TI<br>51<br>23       | for Testing s<br>ng: 100% Br<br>dass<br>Oxto<br>ime taken CEI<br>00:56 B1<br>00:32 A2            | ritish accen<br>ritish accen<br>rd Placement Tr<br>F Date taken<br>1 05/02/2020<br>2 05/02/2020 | nglish, C<br>ts<br>• (<br>st<br>Status S<br>Normal<br>Normal | Dxford Pl<br>move                               | Score<br>49<br>27       | Use of Engl<br>Use of Engl<br>Time taken<br>00:21<br>00:17 | nint / send resu<br>ish: (1)<br>Use of English<br>B1<br>A2        | Its []                  | Download and<br>Listening:<br>6 Time taken<br>00:35<br>00:15 | 3/or pri<br>(1)<br>Liste<br>A      |
| < Back to Adm<br>Manage Pla<br>Version: Us<br>Move select<br>Hover over time<br>Colina<br>Fernandez<br>Garcia | acement<br>se of Eng<br>cted stude<br>e taken and k<br>Sear<br>Elist name<br>Marco<br>Isabella<br>Luciana | Result<br>lish: in<br>welform<br>ch dea<br>Gender<br>M<br>F | ts: View n<br>British; L<br>to this cla<br>nore details<br>r search<br>Username<br>u7107616<br>u7107612<br>u7107613 | esults f<br>istenir<br>ISS my o<br>Score 11<br>51<br>23<br>94 | for Testing s<br>ng: 100% Br<br>dass<br>Oxto<br>Ime taken CE<br>00.56 B1<br>00.32 A2<br>00.25 C1 | rtt Placement Tr<br>F Date taken<br>05/02/2020<br>05/02/2020                                    | st<br>Status S<br>Normal<br>Normal                           | Dxford Pl<br>move<br>shoot grade<br>4<br>3<br>6 | Score<br>49<br>27<br>96 | Use of Engl<br>Time taken<br>00:21<br>00:17<br>00:09       | nint / send resu<br>lish: (1)<br>Use of English<br>B1<br>A2<br>C1 | fts 5<br>53<br>19<br>93 | Listening:<br>Time taken<br>00:35<br>00:15<br>00:16          | d'or pri<br>(1)<br>Liste<br>A<br>C |

6

## **Get started**

#### Step 1. Create or sign in to your account

- Go to **www.oxfordenglishtesting.com**.
- Sign in to your account if you already have one, or click 'Register' to create a new one.

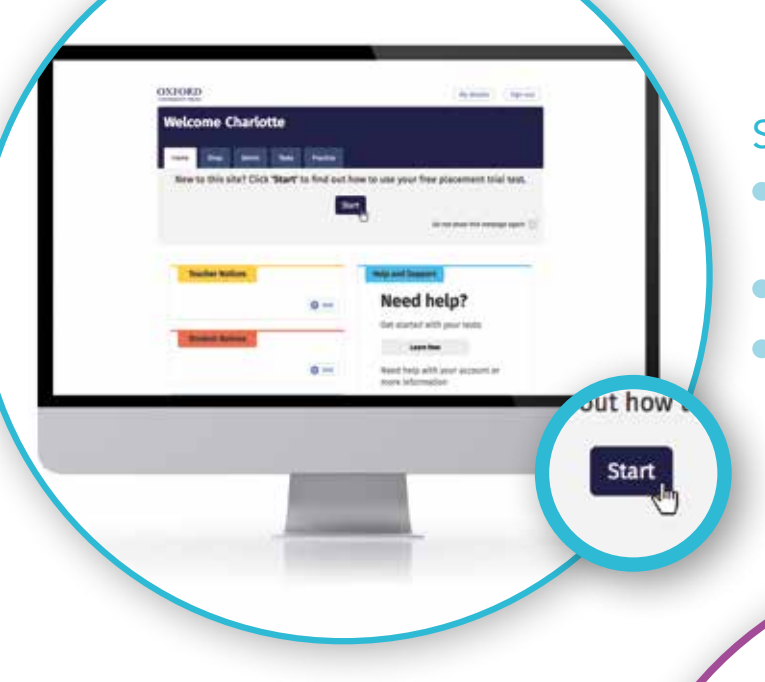

#### Step 2. Try a free trial test

- If you've created a new account you can try a free trial test.
- Click 'Start' in the 'Home' tab.
- You will be guided through setting up a placement group, assigning a test, taking a test yourself or administering one to a colleague, and viewing and sharing results.

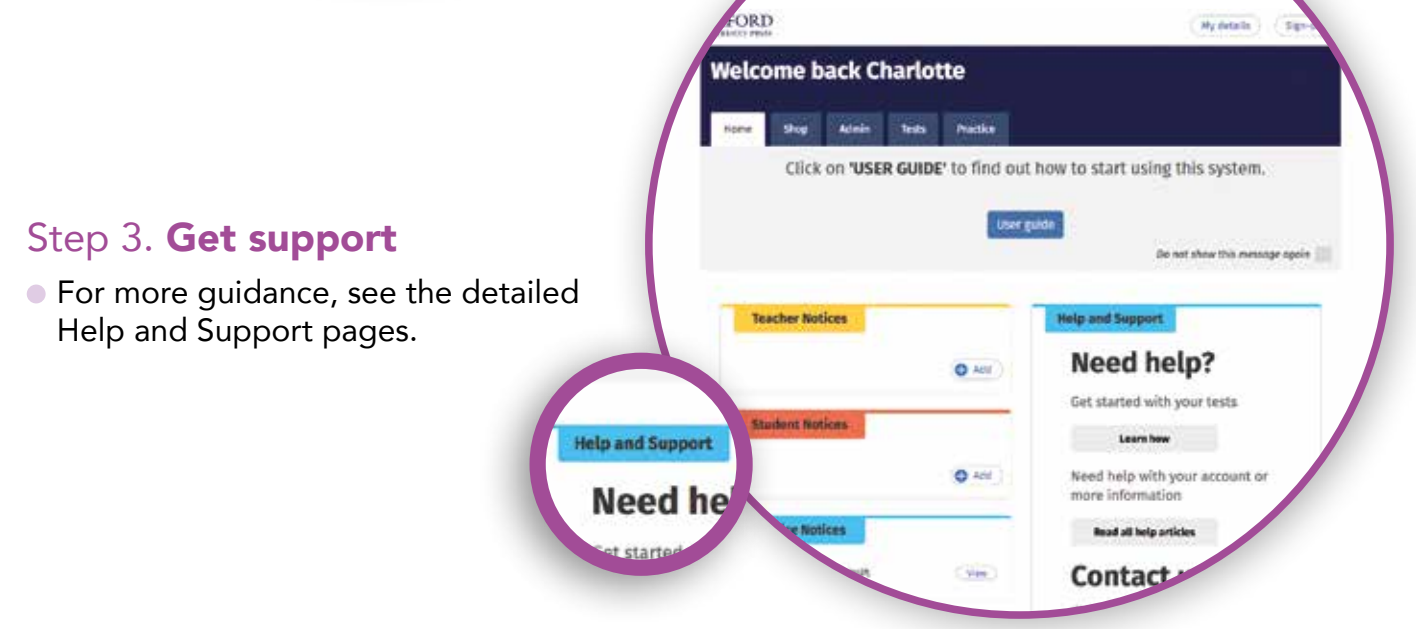

Register

## OXFORD PLACEMENT TEST

## **Free Trial**

Register now and we'll add a free trial test to your account to use straight away!

#### Learn more:

www.oup.com/elt/ oxford-placement-test

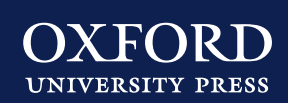